## ขั้นตอนการดาวน์โหลด "รายงานผลการจัดทำแผนชั้นเรียน ระดับสำนักงานเขตพื้นที่การศึกษา"

- 1. เลือกเมนู "รายงานข้อมูล" ที่แถบเมนูซ้ายมือ
- 2. เลือกเมนู "แผนชั้นเรียนเต็มรูป" หรือ "แผนชั้นเรียนรายปี" ที่ท่านต้องการแสดงผล

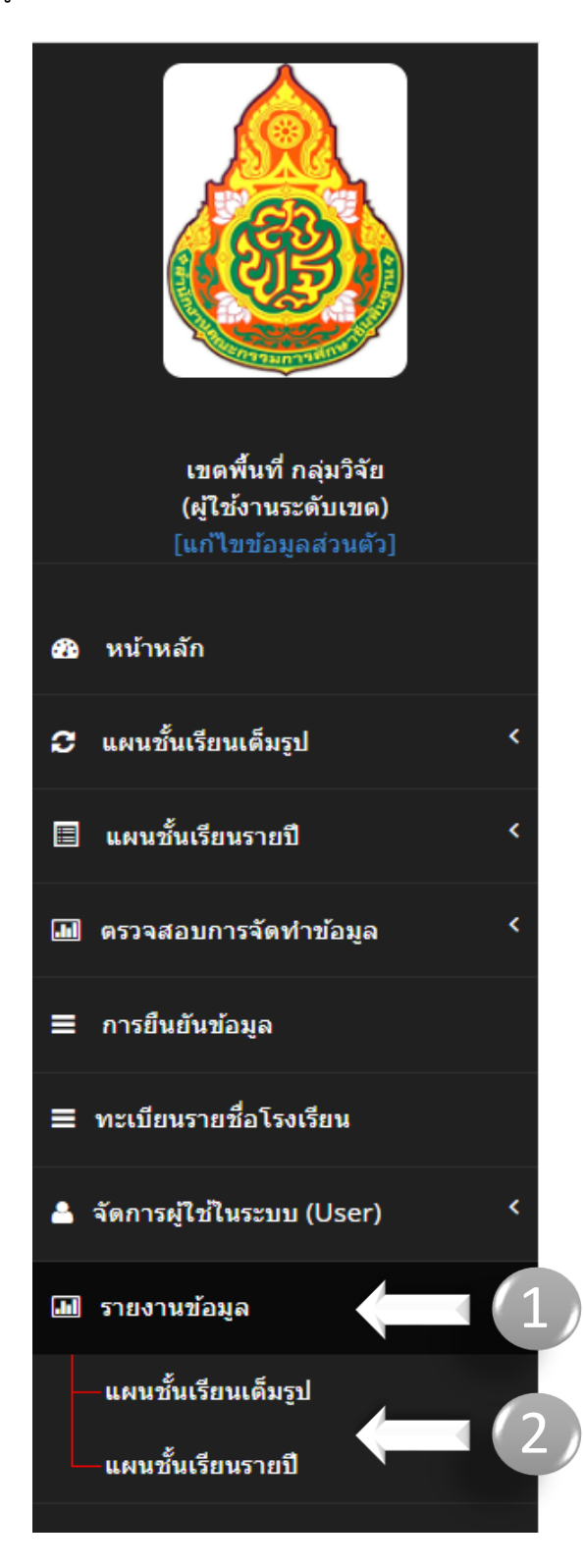

## 3. กดปุ่ม "ส่งออกข้อมูล" เพื่อ Export แผนชั้นเรียนเต็มรูป ในรูปแบบ Excel

| านักงานเขตพื้นา<br>ส่งออกข้อมูล<br>ดารางแสดงแผนขั้น | ที่การมายายายายายายายายายายายายายายายายายายา | าปราจีนบุรี เขด 1                  | I                                                         |     |       |           |        |           |           |                                            |         |         |         |          |        |         |                             |                 |        |               |
|-----------------------------------------------------|----------------------------------------------|------------------------------------|-----------------------------------------------------------|-----|-------|-----------|--------|-----------|-----------|--------------------------------------------|---------|---------|---------|----------|--------|---------|-----------------------------|-----------------|--------|---------------|
| จำนวนโรงเรียน                                       | จำนวนห้องเรียนในอาคา                         | แคน                                | แผนขั้นเรียนรายปี ย่อนหลัง 3 ปีการศึกษา (DMC) เป้าหมายจำน |     |       |           |        |           |           | นวนนักเรียนของแผนเต็มรูป ระยะ 5 ปีการศึกษา |         |         |         |          |        |         | วิเคราะห์แผนชั้นเรียนเต็มรู |                 |        |               |
|                                                     |                                              | 2562                               |                                                           | 2   | 2563  |           | 2564   |           | a.1/a.2   |                                            | ป.1     |         | ม.1     |          | ม.4    |         | ขนาด                        |                 | รูปแบร |               |
|                                                     |                                              | คน                                 | ห้อง                                                      | คน  | ห้อง  |           | คน     | ห้อง      | คน        | ห้อง                                       | คน      | ห้อง    | คน      | ห้อง     | คน     | ห้อง    | (ห้องเรียน)                 |                 |        |               |
| 114                                                 | 114 1072                                     |                                    | 13966                                                     | 812 | 13990 | 812       | 1      | 3938      | 812       | 1567                                       | 87      | 1954    | 91      | 601      | 24     | 0       | 0                           |                 | 825    |               |
| เสดง 10 🗸 แ                                         | ຄວ                                           |                                    |                                                           |     | L     | แผนชั้นเร | รียนรา | ยปี ย้อนเ | หลัง 3 ปี | การศึกษ                                    | n (DMC) | เป้าห   | เมายจำน | วนนักเรื | ยนของแ | เผนเต็ม | ด้นา<br>เรูป ระยะ           | หา:<br>ะ 5 ปีกา | รศึกษา | วิเคราะห์แ    |
|                                                     |                                              |                                    |                                                           |     |       | 2562      |        | 2563      |           | 2564                                       |         | a.1/a.2 |         | ป.1      |        | ม.1     |                             | ม.4             |        | 211120        |
| โรงเรียน                                            |                                              | จำนวนห้องเรียนในอาคารเรียน (BOBEC) |                                                           |     | :) 4  | คน        | ห้อง   | คน        | ห้อง      | คน                                         | ห้อง    | คน      | ห้อง    | คน       | ห้อง   | คน      | ห้อง                        | คน              | ห้อง   | ) (ห้องเรียน) |
| 25010001 วัดท้าวอู่ทอง 8                            |                                              | 8                                  |                                                           |     | 1     | 101       | 8      | 92        | 8         | 101                                        | 8       | 22      | 1       | 22       | 1      | 0       | 0                           | 0               | 0      | 8             |
| 25010003 บ้านหนองชะอม                               |                                              | 8                                  |                                                           |     | ŧ     | 55        | 9      | 54        | 9         | 56                                         | 9       | 6       | 1       | 6        | 1      | 0       | 0                           | 0               | 0      | 8             |
| 25010004 บ้านแหลมหิน                                |                                              | 38                                 |                                                           |     | 7     | 706       | 23     | 728       | 23        | 725                                        | 23      | 38      | 2       | 55       | 2      | 31      | 1                           | 0               | 0      | 21            |
| 25010006 ชุมชนบ้านขอนขว้าง 24                       |                                              | 24                                 |                                                           |     |       | 297       | 12     | 275       | 12        | 266                                        | 12      | 25      | 1       | 41       | 2      | 0       | 0                           | 0               | 0      | 15            |

4. กดปุ่ม "ส่งออกข้อมูล" เพื่อ Export แผนชั้นเรียนรายปี ในรูปแบบ Excel

| ภาพรวมแผ<br><sub>ส่งออกข้อมูล</sub> | นชั้นเรียา<br>4               | นรายปี                 | สังกัด :               | สำนักง                | งานเขต                | าพื้นที่ <i>เ</i>     | าารศึกบ               | ษาประศ                | ามศึกษ                | าปราจีเ               | นบุรี เข              | ต 1                   |                       |                       |                       |                         |                         |                           |                      |
|-------------------------------------|-------------------------------|------------------------|------------------------|-----------------------|-----------------------|-----------------------|-----------------------|-----------------------|-----------------------|-----------------------|-----------------------|-----------------------|-----------------------|-----------------------|-----------------------|-------------------------|-------------------------|---------------------------|----------------------|
|                                     |                               |                        |                        |                       |                       |                       |                       | u                     | พนชั้นเรียน           | รายปี ปีการ           | รศึกษา 256            | 56                    |                       |                       |                       |                         |                         |                           |                      |
| #                                   | อบ.3<br>ขวบ(คน/<br>ห้อง)      | อบ. 2<br>(คน/<br>ห้อง) | อบ. 3<br>(คน/<br>ห้อง) | ป. 1<br>(คน/<br>ห้อง) | ป. 2<br>(คน/<br>ห้อง) | ป. 3<br>(คน/<br>ห้อง) | ป. 4<br>(คน/<br>ห้อง) | ป. 5<br>(คน/<br>ห้อง) | ป. 6<br>(คน/<br>ห้อง) | ม. 1<br>(คน/<br>ห้อง) | ม. 2<br>(คน/<br>ห้อง) | ม. 3<br>(คน/<br>ห้อง) | ม. 4<br>(คน/<br>ห้อง) | ม. 5<br>(คน/<br>ห้อง) | ม. 6<br>(คน/<br>ห้อง) | ปวช. 1<br>(คน/<br>ห้อง) | ปวช. 2<br>(คน/<br>ห้อง) | ปวช. 3<br>(คน/<br>ห้อง)   | รวม<br>(คน/<br>ห้อง) |
|                                     |                               |                        |                        |                       |                       |                       |                       |                       | 2566                  |                       |                       |                       |                       |                       |                       |                         |                         |                           |                      |
| นักเรียน(คน)                        | 497                           | 1438                   | 1369                   | 1832                  | 1691                  | 1542                  | 1557                  | 1617                  | 1674                  | 535                   | 497                   | 480                   | 0                     | 0                     | 0                     | 0                       | 0                       | 0                         | 14729                |
| ห้องเรียน(ห้อง)                     | 30                            | 85                     | 84                     | 89                    | 87                    | 87                    | 88                    | 88                    | 87                    | 23                    | 22                    | 21                    | 0                     | 0                     | 0                     | 0                       | 0                       | 0                         | 791                  |
|                                     |                               |                        |                        |                       |                       |                       |                       | u                     | ผนชั้นเรียน           | รายปี ปีการ           | รศึกษา 256            | 56                    |                       |                       |                       |                         |                         |                           |                      |
| #                                   | อบ.3<br>ขวบ(คน/<br>ห้อง)      | อบ. 2<br>(คน/<br>ห้อง) | อบ. 3<br>(คน/<br>ห้อง) | ป. 1<br>(คน/<br>ห้อง) | ป. 2<br>(คน/<br>ห้อง) | ป. 3<br>(คน/<br>ห้อง) | ป. 4<br>(คน/<br>ห้อง) | ป. 5<br>(คน/<br>ห้อง) | ป. 6<br>(คน/<br>ห้อง) | ม. 1<br>(คน/<br>ห้อง) | ม. 2<br>(คน/<br>ห้อง) | ม. 3<br>(คน/<br>ห้อง) | ม. 4<br>(คน/<br>ห้อง) | ม. 5<br>(คน/<br>ห้อง) | ม. 6<br>(คน/<br>ห้อง) | ปวช. 1<br>(คน/<br>ห้อง) | ปวช. 2<br>(คน/<br>ห้อง) | ! ปวช. 3<br>(คน/<br>ห้อง) | รวม                  |
| 25010001-วัดท้า                     | เวอู่ทอง *** ห <mark>ม</mark> | มายเหตุ มีก            | ารแก้ไขแผ              | นชั้นเรียนร           | รายปี ***             |                       |                       |                       |                       |                       |                       |                       |                       |                       |                       |                         |                         |                           |                      |
| นักเรียน(คน)                        | 0                             | 21                     | 9                      | 14                    | 12                    | 10                    | 7                     | 14                    | 13                    | 0                     | 0                     | 0                     | 0                     | 0                     | 0                     | 0                       | 0                       | 0                         | 10                   |
| ห้องเรียน(ห้อง)                     | 0                             | 1                      | 1                      | 1                     | 1                     | 1                     | 1                     | 1                     | 1                     | 0                     | 0                     | 0                     | 0                     | 0                     | 0                     | 0                       | 0                       | 0                         | 8                    |

หมายเหตุ การแจ้งเตือน "มีการแก้ไขแผนชั้นเรียนรายปี" หมายถึง มีการแก้ไข ปรับ/ลดจำนวนนักเรียนในแผนชั้นเรียนรายปี หลังจากได้บันทึกแผนชั้นเต็มรูปเรียบร้อยแล้ว

## \*\*\*\*\*